# Bekannte Probleme mit Android-Benachrichtigungen

In einigen Fällen können bestimmte Android-Geräte oder Apps von Drittanbietern **ANIO** am Senden <u>mobiler Benachrichtigungen</u> hindern. Hier findest du einige Schritte, mit denen du die uns bekannten Schwierigkeiten beheben kannst. Solltest du im weiteren Verlauf Hilfe benötigen, <u>kontaktiere uns</u> – wir sind für dich da.

**Hinweis:** Wir empfehlen dir, das Gerät neu zu starten, nachdem du jegliche dieser Schritte ausgeführt hast, um sicherzustellen, dass die Änderungen erfolgreich übernommen wurden.

# Android-Betriebssysteme

### Android-Version 6.0.1+

Für Geräte mit Android Version 6.0.1 und neuer vergewissere dich bitte, dass deine Akku-Optimierung nicht verhindert, dass **ANIO** dir Benachrichtigungen sendet:

- 1. Tippe im App-Drawer auf **Einstellungen**.
- 2. Wähle Akku.
- 3. Tippe auf das **Symbol für das Überlaufmenü** und wähle **Akkuverbrauch optimieren**.
- 4. Tippe auf den Abwärtspfeil und wähle Alle Apps.
- 5. Tippe auf **ANIO** und dann auf **Nicht optimieren**.

### Android-Version 7+

- 1. Tippe im App-Drawer auf **Einstellungen**.
- 2. Wähle Apps.
- 3. Suche **ANIO** und tippe darauf.
- 4. Wähle **Battery** (Akku) und tippe dann auf **Battery Optimization** (Akku-Optimierung).

- 5. Wähle hier die Option **Apps not optimized** (Nicht optimierte Apps) und ändere sie zu **All apps** (Alle Apps).
- Suche ANIO in dieser Liste und wähle dafür die Option Don't optimize (Nicht optimieren).

# **Android-Version 9**

Für Geräte mit Android Version 9 vergewissere dich bitte, dass die Adaptive Akkufunktion nicht verhindert, dass **ANIO** dir Benachrichtigungen sendet:

- 1. Tippe im App-Drawer auf **Einstellungen**.
- 2. Wähle Akku.
- 3. Wähle Adaptiver Akku.
- 4. Tippe auf **Eingeschränkte Apps** und stelle sicher, dass **ANIO** hier nicht aufgeführt ist.

# **Drittanbieter-Apps**

### **Clean Master**

Diese Drittanbieter-App verwaltet die Sparfunktion für den Akku und den Arbeitsspeicher.

- 1. Gehe auf das Tab **Tools** in der App.
- 2. Wähle den **Notification Cleaner** (Benachrichtigungs-Bereiniger).
- 3. Tippe auf das **Zahnradsymbol**.
- 4. **Deaktiviere** diese Funktion nur für **ANIO** oder für alle Benachrichtigungen.

### **Security Master**

Diese Sicherheits-App eines Drittanbieters kann **ANIO** daran hindern, Benachrichtigungen zu senden:

 Gehe zum Notification Cleaner (Benachrichtigungs-Bereiniger) der App.

- 2. Tippe auf das **Zahnradsymbol**.
- Vergewissere dich, dass ANIO nicht ausgewählt und unter Apps - Notifications Allowed (Benachrichtigungen gestattet) aufgelistet ist.

**Hinweis:** In einigen Fällen musst du die Anwendung eventuell deinstallieren, um mobile Benachrichtigungen erhalten zu können.

# Android-Gerätemodelle

Hier findest du eine Liste von Android-Geräten und -Modellen, von denen bekannt ist, dass sie Probleme mit **ANIO**-Benachrichtigungen haben.

# Asus Zenfone (Android 7.0)

- 1. Schritt: Vergewissere dich, dass ANIO auf Autostart gestellt ist
  - 1. Tippe im App-Drawer auf **Einstellungen**.
  - 2. Tippe auf **Power-Management**.
  - 3. Wähle Autostart-Manager.
  - 4. Finde **ANIO** und vergewissere dich, dass die App aktiviert ist.

#### 2. Schritt: Füge ANIO zur Liste der geschützten Apps hinzu

- 1. Tippe im App-Drawer auf **Mobile Manager** (Mobilgeräte-Manager).
- 2. Tippe auf **Boost**.
- 3. Tippe auf **Enable Super Boost** (Super-Boost aktivieren) und wähle dann **Protected app list** (Liste der geschützten Apps).
- 4. Vergewissere dich, dass **ANIO** auf der Liste steht.

# Asus Zenfone 2

Stelle sicher, dass **ANIO** beim Einschalten von deinem Autostart-Manager aus gestartet werden kann:

- 1. Tippe im App-Drawer auf **Apps**.
- 2. Tippe auf **Auto-start manager**.
- 3. Schalte ANIO auf Allow (Erlauben).

# Huawei Honor 6

### 1. Schritt: Füge ANIO zur Liste der geschützten Apps hinzu

- 1. Tippe im App-Drawer auf **Einstellungen**.
- 2. Tippe auf **Power Saving** (Strom sparen).
- 3. Tippe auf **Protected apps** (Geschützte Apps).
- 4. Bewege den Schieberegler für **ANIO**, um die App zu aktivieren.

### 2. Schritt: Aktiviere ANIO im Benachrichtigungs-Manager

- 1. Tippe im App-Drawer auf **Einstellungen**.
- 2. Tippe auf **Notification Manager** (Benachrichtigungs-Manager).
- 3. Wähle **Notify** (Benachrichtigen) für **ANIO** aus, um Push-Benachrichtigungen zu erhalten.

# Huawei Honor 8

- 1. Schritt: Füge ANIO zur Liste der geschützten Apps hinzu
  - 1. Tippe im App-Drawer auf **Einstellungen**.
  - 2. Tippe auf **Erweiterte Einstellungen**.
  - 3. Tippe auf **Battery Manager** (Akku-Manager).
  - 4. Tippe auf **Protected Apps** (Geschützte Apps) oder auf **Close apps after screen lock** (Apps nach dem Sperren des Bildschirms schließen).
  - 5. Bewege den Schieberegler für **ANIO**, um die App zu aktivieren.

### 2. Schritt: Ignoriere die Akku-Optimierungen für ANIO

- 1. Tippe im App-Drawer auf **Einstellungen**.
- 2. Tippe auf **Apps**.
- 3. Tippe auf **Advanced** (Erweitert).
- 4. Wähle Akku-Optimierungen ignorieren.
- 5. Wähle **ANIO** und ignoriere die App.

#### 3. Schritt: Benachrichtigungen von ANIO erlauben

- 1. Tippe im App-Drawer auf **Einstellungen**.
- 2. Wähle **Notification Panel & Status Bar** (Benachrichtigungs-Panel & Statusleiste) aus.
- 3. Tippe auf **Notification Center** (Benachrichtigungs-Center) und suche **ANIO**.
- 4. Vergewissere dich, dass **Allow Notifications** (Benachrichtigungen erlauben ) und **Priority Display** (Priorisierte Anzeige) **aktiv** sind.

# Huawei P8 lite

#### 1. Schritt: Aktiviere ANIO für den Autostart

- 1. Tippe im App-Drawer auf **Phone Manager** (Telefon-Manager).
- 2. Wische nach links und tippe auf **Startup Manager**.
- 3. Tippe auf **ANIO** und stelle sicher, dass die App beim Systemstart automatisch ausgeführt wird.

#### 2. Schritt: Benachrichtigungen von ANIO erlauben

- 1. Tippe im App-Drawer auf **Phone Manager** (Telefon-Manager).
- Wische nach links und tippe auf Notification
  Manager (Benachrichtigungs-Manager).

 Tippe auf Rules (Regeln) und vergewissere dich, dass ANIO so eingestellt ist, dass Benachrichtigungen an das Benachrichtigungs-Panel gesendet werden. Überprüfe, ob andere Einstellungen in dieser Ansicht Benachrichtigungen blockieren.

### Huawei Mate 8 & Huawei Nova Plus

Vergewissere dich, dass **ANIO** von den Funktionen zur Akku-Optimierung deines Geräts ausgenommen ist:

- 1. Tippe im App-Drawer auf **Einstellungen**.
- 2. Tippe auf **Erweiterte Einstellungen**.
- 3. Tippe auf **Battery Manager** (Akku-Manager).
- 4. Tippe auf **Protected apps** (Geschützte Apps).
- 5. Bewege den Schieberegler für **ANIO**, um die App zu aktivieren.

### Huawei P20 und P30

- 1. Tippe im App-Drawer auf **Settings** (Einstellungen).
- 2. Tippe auf **Apps**.
- 3. Tippe auf **ANIO**.
- 4. Wähle **Power usage** (Akkuverbrauch) und anschließend **App launch** (App-Start) aus.
- 5. Stelle die Einstellung **Manage automatically** (Automatisch verwalten) auf **Off** (Aus).
- Stelle anschließend die Einstellungen Autolaunch (Autostart), Secondary launch (Sekundärer Start) und Run in Background (Im Hintergrund ausführen) auf On (Ein).

# LeEco/LeTV

- 1. Schritt: Aktiviere ANIO für den Autostart
  - 1. Tippe im App-Drawer auf **Einstellungen**.
  - 2. Tippe auf **Permissions** (Berechtigungen).

- Tippe auf Manage Auto Launch (Autostart verwalten). Wenn du für andere Anwendungen Autostart aktiviert hast, siehst du You've enabled [x] apps to auto launch (Sie haben für [x] Anwendungen Autostart aktiviert).
- 4. Bewege den Schieberegler für **ANIO**, um die App zu aktivieren.

### 2. Schritt: Füge ANIO zur Liste der geschützten Apps hinzu

- 1. Tippe im App-Drawer auf **Einstellungen**.
- 2. Wähle **Battery** (Akku) und tippe dann auf **Power saving management** (Stromspar-Management).
- 3. Wähle **App Protection** (App-Schutz).
- 4. Bewege den Schieberegler für **ANIO**, um die App zu aktivieren.

**Hinweis:** Wenn du die Optionen Lock Screen Cleanup (Sperrbildschirm-Bereinigung) und Ultra Long Standby (Ultra langes Standby) während des Ruhezustands aktiviert hast, deaktiviere diese bitte, um Benachrichtigungen von **ANIO** zu erlauben.

### Lenovo

Aktiviere die Autostart-Einstellung für die ANIO App:

- 1. Tippe im App-Drawer auf **Einstellungen**.
- 2. Tippe auf **Power Manager**.
- 3. Wähle **Background app management** aus (Verwaltung von Hintergrund-Apps).
- 4. Schalte **ANIO** auf **Allow auto-start** (Autostart erlauben).

# OnePlus (Android 7.0 und früher)

Bei Versionen vor Android 8.0 Oreo vergewissere dich, dass **ANIO** auf Autostart eingestellt ist:

1. Tippe im App-Drawer auf **Einstellungen**.

- 2. Tippe auf **Apps**.
- 3. Tippe auf das **Zahnradsymbol** oben rechts.
- 4. Wähle **App Autolaunch** aus (App-Autostart).
- 5. Bewege den Schieberegler für **ANIO**, um die App zu aktivieren.

# OnePlus (Android 8.0 und neuer)

1. Schritt: Überprüfe, ob der App-Speicher auf normale Bereinigung eingestellt ist

- 1. Tippe im App-Drawer auf **Einstellungen**.
- 2. Tippe auf **Advanced** (Erweitert).
- 3. Wähle **Recent apps management** (Verwaltung von aktuellen Apps).
- 4. Vergewissere dich, dass **Normal clear** (Normale Bereinigung) aktiviert ist.

### 2. Schritt: ANIO von der Akku-Optimierung ausschließen

- 1. Tippe im App-Drawer auf **Einstellungen**.
- 2. Tippe auf **Battery** (Akku) und dann auf **Battery Optimization** (Akku-Optimierung).
- Tippe auf Apps not optimized (Nicht optimierte Apps) und wähle All apps (Alle Apps).
- 4. Finde **ANIO** und stelle sicher, dass es auf **Don't optimize** (Nicht optimieren) gesetzt ist.

# OnePlus 3

Passe deine Akku-Optimierung an, um Benachrichtigungen von **ANIO** zu erlauben, wenn die App im Hintergrund läuft:

- 1. Tippe im App-Drawer auf **Einstellungen**.
- 2. Tippe auf **Battery** (Akku).

- 3. Wähle Akkuverbrauch optimieren.
- 4. Tippe auf das Überlaufmenü oben rechts auf diesem Bildschirm.
- 5. Wähle **Advanced Optimization** (Erweiterte Optimierung).
- 6. Schalte **ANIO** auf **off** (aus).

### OPPO

### 1. Schritt: Füge ANIO zur Liste der geschützten Apps hinzu

- 1. Tippe im App-Drawer auf **Einstellungen**.
- 2. Tippe auf **Erweiterte Einstellungen**.
- 3. Tippe auf **Battery Manager** (Akku-Manager) und dann auf **Protected Apps** (Geschützte Apps).
- 4. Bewege den Schieberegler für ANIO, um den Schutz zu aktivieren.

#### 2. Schritt: Ignoriere die Akku-Optimierung für ANIO

- 1. Tippe auf **Settings** (Einstellungen).
- 2. Wähle **Battery** (Akku) und tippe dann auf **Energy Saver** (Energie sparen).
- Suche ANIO und vergewissere dich, dass die Optionen Freeze when in Background (Einfrieren, wenn im Hintergrund), Abnormal Apps Optimization (Optimierung ungewöhnlicher Apps) und Doze (Schlummern) deaktiviert sind.

### 3. Schritt: Benachrichtigungen von ANIO erlauben

- 1. Tippe im App-Drawer auf **Einstellungen**.
- 2. Tippe auf **Notification Panel & Status Bar** (Benachrichtigungs-Panel & Statusleiste).
- 3. Tippe auf **Notification Center** (Benachrichtigungs-Center).

4. Finde **ANIO** und aktiviere **Allow Notifications** (Benachrichtigungen erlauben) und **Priority Display** (Priorisierte Anzeige).

#### 4. Schritt: ANIO zum Autostart-Manager hinzufügen

- 1. Öffne die App **Security** (Sicherheit).
- 2. Wähle **Privacy Permissions** (Datenschutz-Berechtigungen) und dann **Start up manager** (Autostart-Manager).
- 3. Suche **ANIO** und vergewissere dich, dass diese Einstellung aktiviert ist.

### Samsung

### 1. Schritt: Benachrichtigungen von ANIO priorisieren

#### Android 8

Android 9

- 1. Tippe im Geräte-Drawer/in der Geräteleiste auf **Settings** (Einstellungen).
- 2. Tippe auf **Apps**.
- 3. Wähle ANIO aus.
- 4. Tippe unter **App Setting** (App-Einstellung) auf **Notifications** (Benachrichtigungen).
- 5. Wähle **Messages & Mentions** (Nachrichten und Erwähnungen) aus.
- 6. Wähle **Do Not Disturb Custom Exception** (Bitte nicht stören benutzerdefinierte Ausnahme) aus.

#### 2. Schritt: ANIO von der Akku-Optimierung ausschließen

- 1. Tippe im App-Drawer auf **Einstellungen**.
- 2. Tippe auf **Device management** (Geräte-Management).
- 3. Wähle **Battery** (Akku).
- 4. Tippe auf **Unmonitored apps** (Unüberwachte Apps).

5. Füge **ANIO** zu dieser Liste hinzu.

# Xiaomi

1. Schritt : Vergewissere dich, dass der Autostart für ANIO erlaubt ist

- 1. Tippe im App-Drawer auf **Security** (Sicherheit).
- 2. Tippe auf Permissions (Berechtigungen).
- 3. **Tippe auf "Autostart"**.
- 4. Bewege den Schieberegler für **ANIO**, um die App zu aktivieren.

### 2. Schritt: Ignoriere die Akku-Beschränkungen für ANIO

- 1. Tippe im Geräte-Drawer/in der Geräteleiste auf **Settings** (Einstellungen).
- 2. Wähle **Manage Apps' Battery Usage** (Akkuverbrauch von Apps verwalten) aus.
- 3. Tippe auf **Apps**.
- 4. Tippe auf **ANIO** und anschließend auf **No Restrictions** (Keine Beschränkungen).

#### 3. Schritt: Benachrichtigungen von ANIO erlauben

- 1. Tippe im Geräte-Drawer/in der Geräteleiste auf **Settings** (Einstellungen).
- 2. Wähle die Option **App Notifications** (App-Benachrichtigungen) aus.
- 3. Tippe auf **ANIO**.
- 4. Aktiviere **Set as priority** (Zur Priorität machen).